## 4-4 路線の「測点」を利用した点を測設する

路線の任意の測点からの「単距離」と「幅(オフセット)」を指定し、誘導と杭打ちを おこないます。

- ホーム画面の [測設] を タップします。
- [路線 (測点)]を
  タップします。

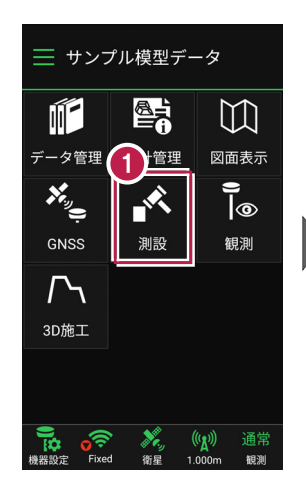

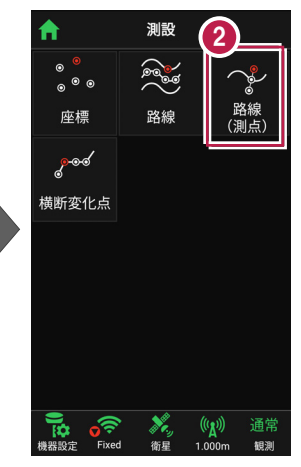

3 [測点]をタップします。

【測点】 [単距離]
 【オフセット】を入力して、
 測設位置を指定します。

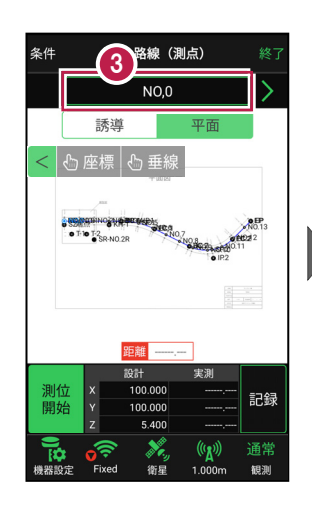

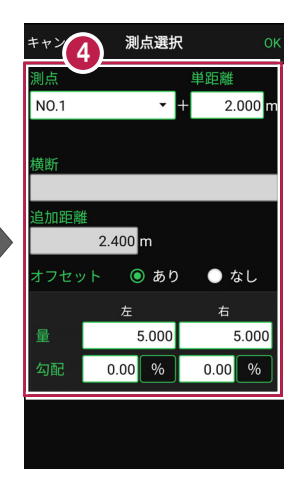

5 [OK] をタップします。

「座標」をタップして、
 設置する座標点をタップ
 します。

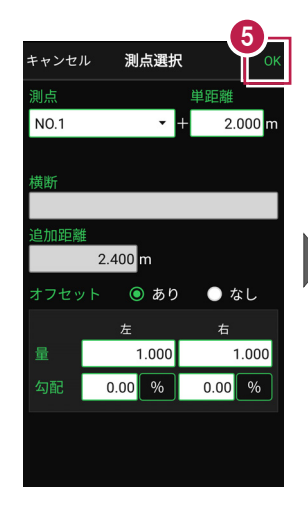

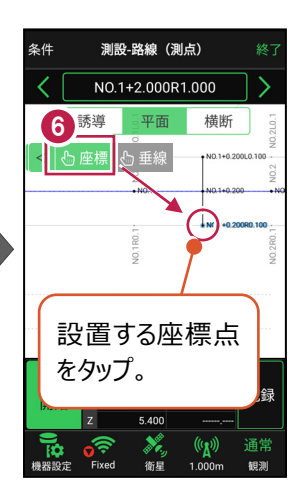

[測位開始]をタップする
 と、GNSSによる測位が開始
 されます。

現在位置が「赤丸」で表示 されます。

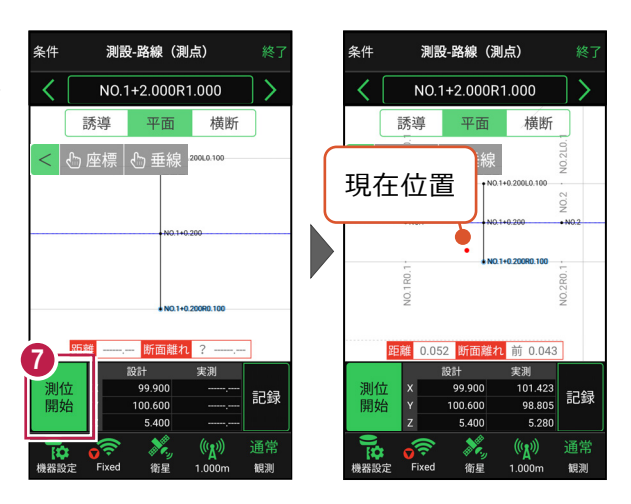

## 以降の手順は

測設位置に誘導して、杭打ちと座標点の記録をおこないます。

詳しくは「基本操作」の「5 測設」の「5-4 路線の測点を利用した点を測設する」を参照して ください。